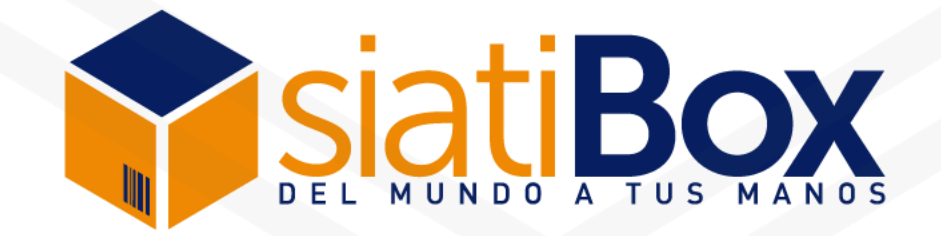

# Manual de compras en Shein

www.siatibox.com

### Ingresa a <u>https://us.shein.com/</u> Da clic en el ícono de perfil y luego en <u>Registrarse</u>

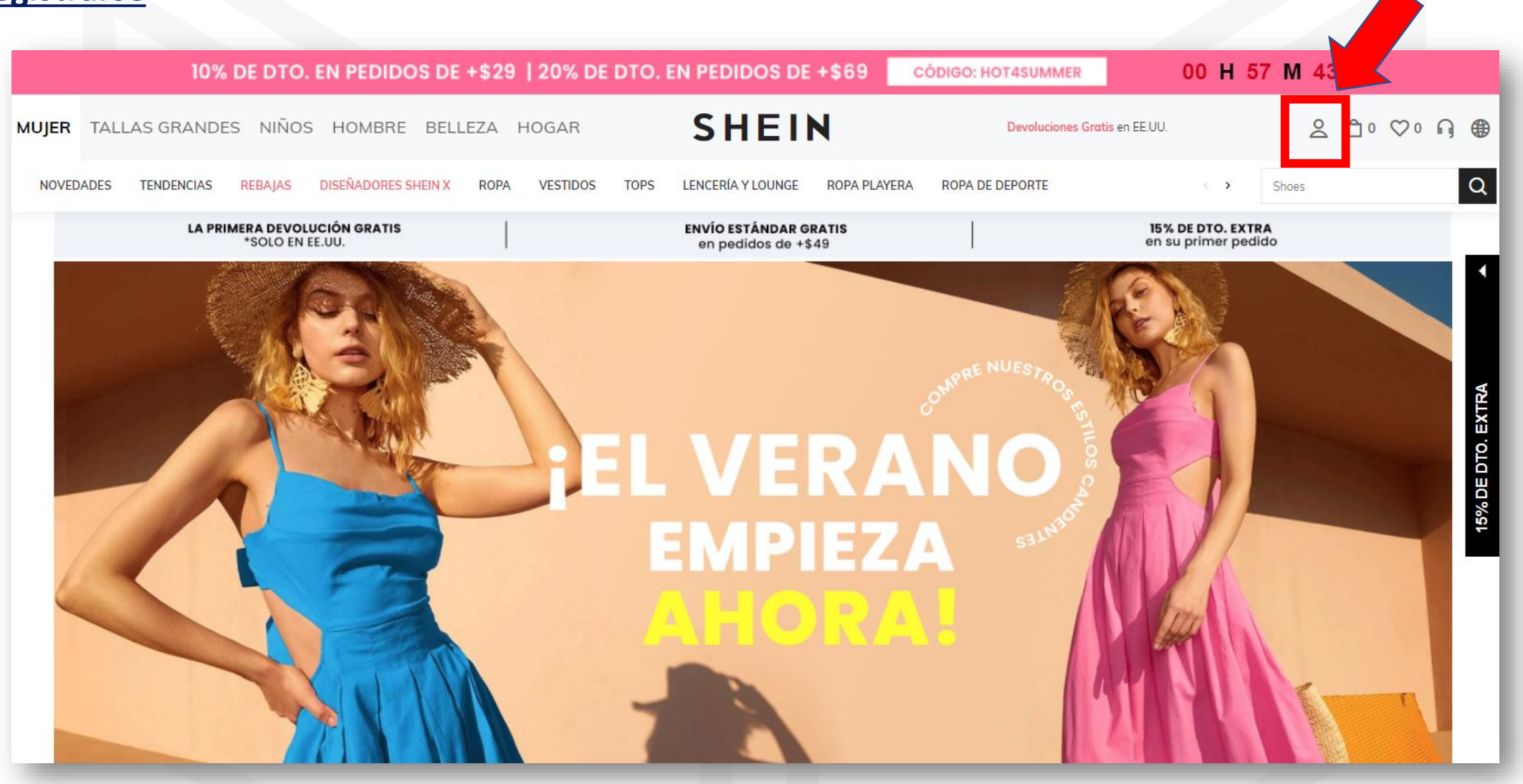

Selecciona el país como "United States", ya que tus compras serán enviadas a tu casilla en Miami.

Coloca tu correo y una contraseña segura.

Selecciona tus preferencias de productos, acepta los términos y condiciones. Da clic en <u>REGÍSTRATE</u>

| Cliente Nuevo De SHEIN                                                                                                    |
|----------------------------------------------------------------------------------------------------|
| País / Región: United States 👻                                                                                                    |
| Ahora se está registrando en United States, cambie<br>el país/región en la Configuración si desea realizar<br>envíos a otro país/región |
| E-MAIL:                                                                                                    |
|                                                                                                    |
| Contraseña:                                                                                                    |
|                                                                                                    |
| Confirmar Contraseña:                                                                                                    |
|                                                                                                    |
| Preferencias                                                                                                    |
| Mujer Hombre                                                                                                    |
| Tallas grandes Niños                                                                                                    |
| Hogar                                                                                                    |
| Productos Para Mascotas                                                                                                    |
| Estoy de acuerdo con la Política de<br>privacidad y cookies y los Términos y<br>condiciones.                                            |

REGÍSTRATE

Recibirás un correo de confirmación de Shein donde encontrarás información de la tienda y los descuentos vigentes. Ahora que ya estás dentro de tu cuenta de perfil, puedes realizar tus compras en Shein.

Selecciona una prenda, al hacerlo la tienda te mostrará todos los detalles sobre la misma.

Te recomendamos revisar toda la información como fotografías, guía de tallas, descripción y los comentarios que han dejado otros clientes que compraron la misma prenda. Página principal / Ropa de Mujer / Tops, Blusas y Camisetas de Mujer / Blusas de Mujer / Blusa con estampado floral con botó

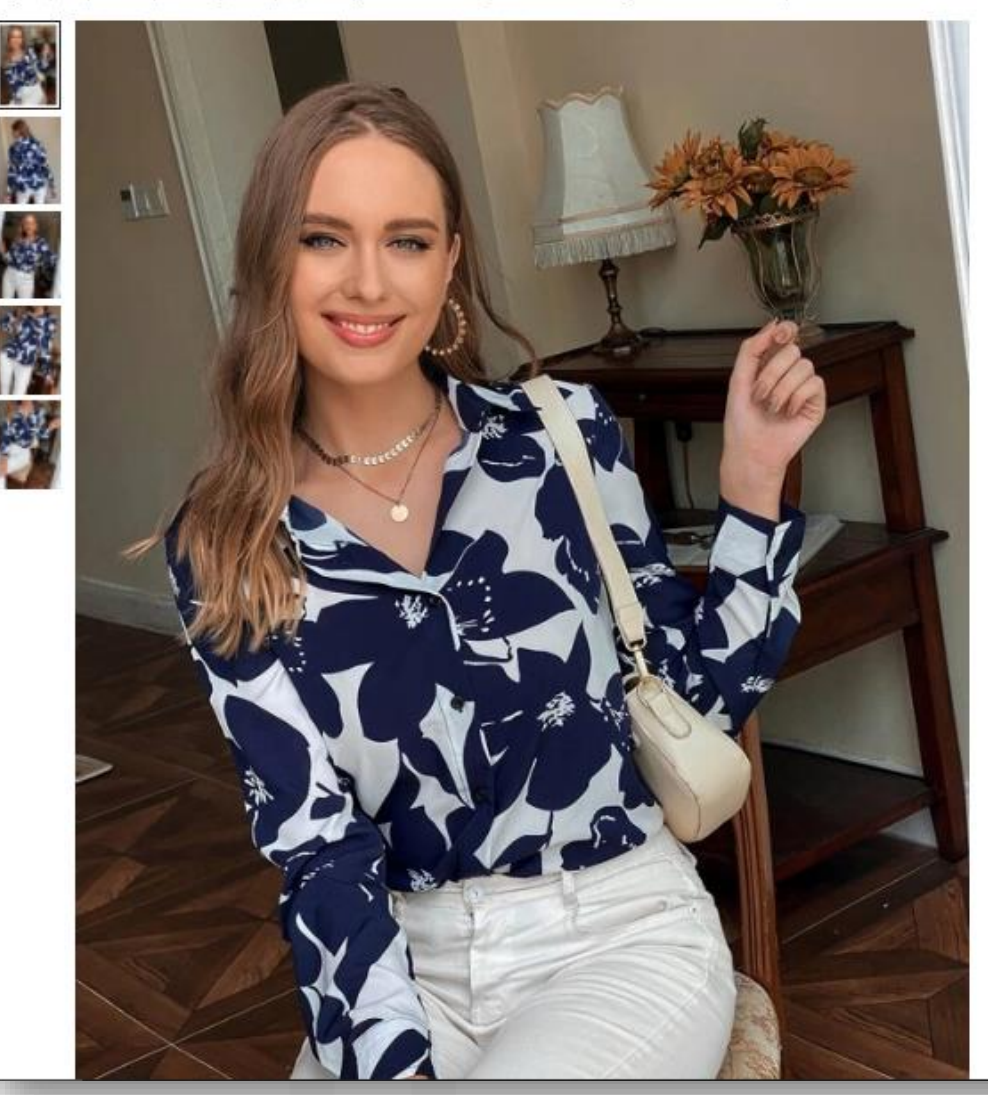

| SKU                      | : swblouse23210525634 🔺 🚖 🚖 対                                                                                                    | (368 Comentarios)                                                                                    |
|--------------------------|----------------------------------------------------------------------------------------------------|----------------------------------------------------------------------------------------------------|
| U                        | S\$15.00                                                                                                    |                                                                                                    |
|                          |                                                                                                    |                                                                                                    |
| Tall                     | a                                                                                                    |                                                                                                    |
| 0                        | xs s M                                                                                                    | 4XL •                                                                                                |
| ш                        | Guía de Tallas                                                                                                    |                                                                                                    |
|                          |                                                                                                    |                                                                                                    |
|                          | AÑADIR A LA BOLS                                                                                                    | A 🛇                                                                                                  |
|                          |                                                                                                    |                                                                                                    |
|                          |                                                                                                    |                                                                                                    |
| Gana                     | arás <mark>15</mark> Puntos SHEIN                                                                                                    |                                                                                                    |
| Gana                     | arás 15 Puntos SHEIN                                                                                                    |                                                                                                    |
| Gana<br>Env              | arás 15 Puntos SHEIN<br>río A United States                                                                                                    |                                                                                                    |
| Gana<br>Env              | arás 15 Puntos SHEIN<br>vío A United States<br>Envio @                                                                                                    | < 1/2 )                                                                                              |
| Gana<br>Env              | arás 15 Puntos SHEIN<br>río A United States<br>Envio @<br>Envio Estándar: US\$3.99, GRATIS en<br>pedidos de US\$49.00+                                                                                                    | < 1/2 )<br>Envío Express: US\$12,<br>pedidos de US\$199.00                                           |
| Gana<br>Env              | arás 15 Puntos SHEIN<br>río A United States<br>Envio @<br>Envio Estándar: US\$3.99, GRATIS en<br>pedidos de US\$49.00+<br>Entrega estimada el día 17/05/2022 -<br>19/05/2022.                                                     | < 1/2 )<br>Envío Express: US\$12<br>pedidos de US\$199.00<br>Entrega estimada el día<br>17/05/2022.  |
| Ganz<br>Env              | arás 15 Puntos SHEIN<br>río A United States<br>Envio @<br>Envio Estándar: US\$3.99, GRATIS en<br>pedidos de US\$49.00+<br>Entrega estimada el día 17/05/2022 -<br>19/05/2022.<br>Devoluciones @                                   | < 1/2 )<br>Envío Express: US\$12,<br>pedidos de US\$199.00<br>Entrega estimada el día<br>17/05/2022. |
| Ganz<br>Env<br>€b        | arás 15 Puntos SHEIN<br>río A United States<br>Envio @<br>Envio Estándar: U\$\$3.99, GRATIS en<br>pedidos de U\$\$49.00+<br>Entrega estimada el día 17/05/2022 -<br>19/05/2022.<br>Devoluciones @<br>Más información              | < 1/2 )<br>Envío Express: US\$12<br>pedidos de US\$199.00<br>Entrega estimada el día<br>17/05/2022.  |
| Gana<br>Env<br>Des       | arás 15 Puntos SHEIN<br>río A United States<br>Envio @<br>Envio Estándar: US\$3.99, GRATIS en<br>pedidos de US\$49.00+<br>Entrega estimada el día 17/05/2022 -<br>19/05/2022.<br>Devoluciones @<br>Más información<br>scripción   | < 1/2 )<br>Envío Express: US\$12<br>pedidos de US\$199.00<br>Entrega estimada el día<br>17/05/2022.  |
| Ganz<br>Env<br>Eb<br>Des | arás 15 Puntos SHEIN<br>río A United States<br>Envio @<br>Envio Estándar: U\$\$3.99, GRATIS en<br>pedidos de U\$\$49.00+<br>Entrega estimada el día 17/05/2022 -<br>19/05/2022.<br>Devoluciones @<br>Más información<br>Scripción | < 1/2 )<br>Envío Express: US\$12<br>pedidos de US\$199.00<br>Entrega estimada el día<br>17/05/2022.  |

### Tips para seleccionar la talla correcta:

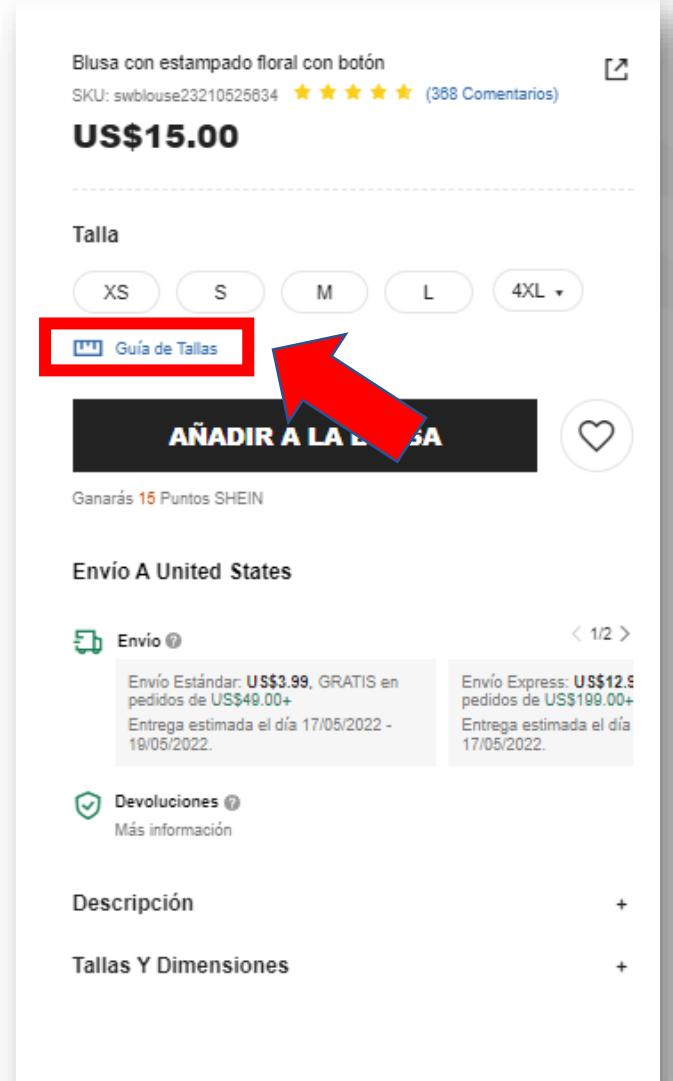

Da clic en <u>Guía de tallas</u> y aparecerá un cuadro donde puedes ver en centímetros la medida de cada sección de la prenda.

Si no sabes como tomar las medidas de una prenda este cuadro te muestra como hacerlo, así podrás tomar las medidas de una prenda similar en tu closet y tener una idea más clara de que la prenda que vas a comprar te quedará bien.

También te muestra la guía para tomar las medidas del cuerpo según la talla de la prenda.

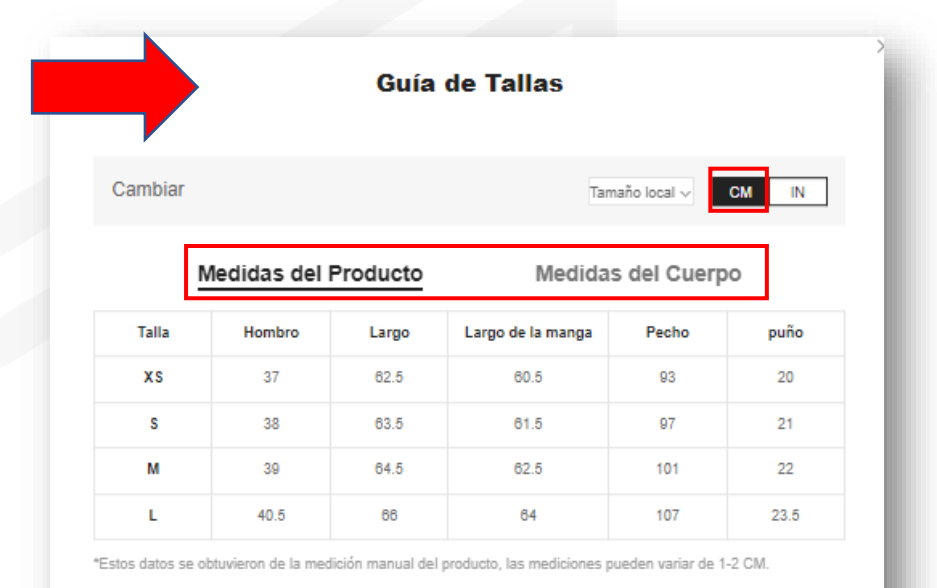

#### Cómo medir la talla del producto?

#### Hombro

Mida desde donde la costura del hombro se encuentra con la manga de un lado al otro.

#### BUSTO

Mida desde los puntos debajo de las axilas de un lado a otro.

#### 3 Largo de vestido/Largo

Mida desde donde la costura del hombro se une al cuello hasta el dobladillo.

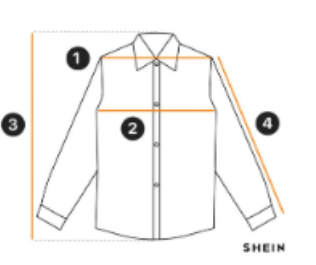

### Tips para seleccionar la talla correcta:

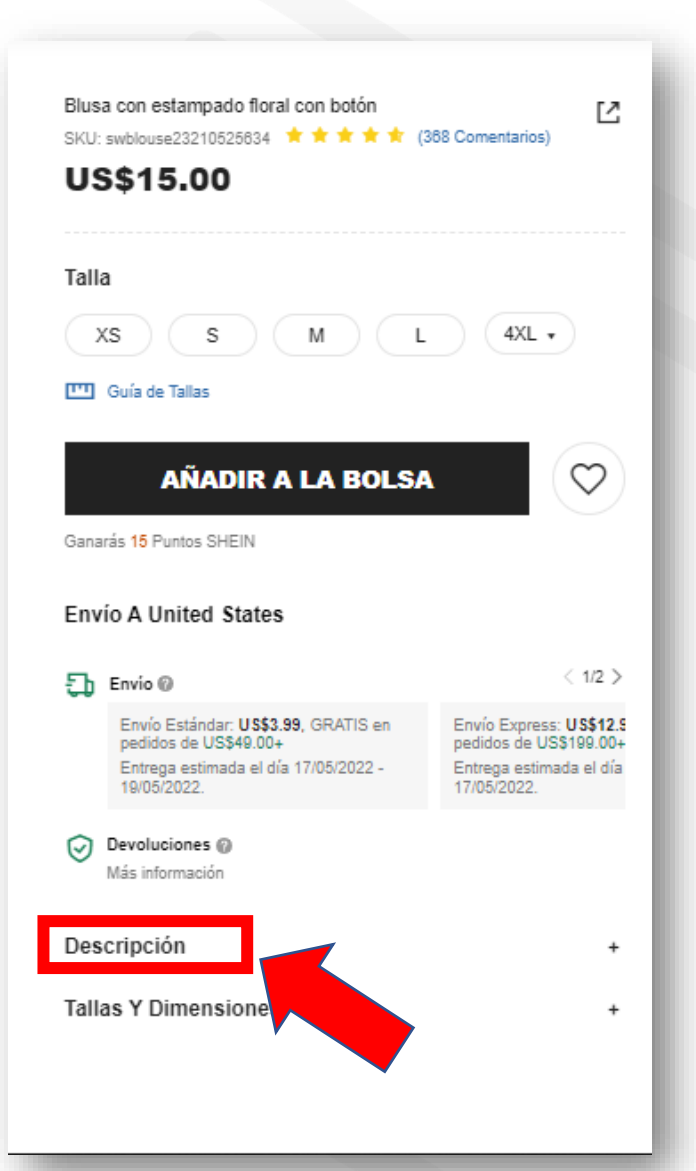

Da clic en **Descripción** y aparecerá un cuadro donde puedes ver el detalle de la prenda, es importante que lo revises ya que podrás conocer sobre los materiales, longitud, elasticidad, si es transparente o no, etc.

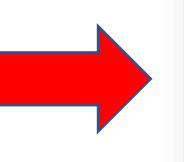

#### Descripción

Color: Estilo: Tipo de Estampado: Tipo: Escote: Detalles: Longitud de la Manga: Tipos de Manga: Longitud: Tipo de ajuste: Tejido: Material: Composición: Multicolor Elegante Floral Camisa Cuello Camisero Botón delantero manga larga Manga normal Normal Regular No-Elástico Poliéster 100% Poliéster lavadora o limpieza en seco

### Tips para seleccionar la talla correcta:

Más abajo encontrarás la sección de **Evaluaciones de clientes**.

Te recomendamos revisar algunos comentarios, preferiblemente los que tienen fotos adjuntas, así podrás conocer la experiencia de otras personas que ya compraron la prenda.

También puedes revisar las tallas de las personas que compraron la prenda y saber si les ha quedado muy grande o muy pequeña.

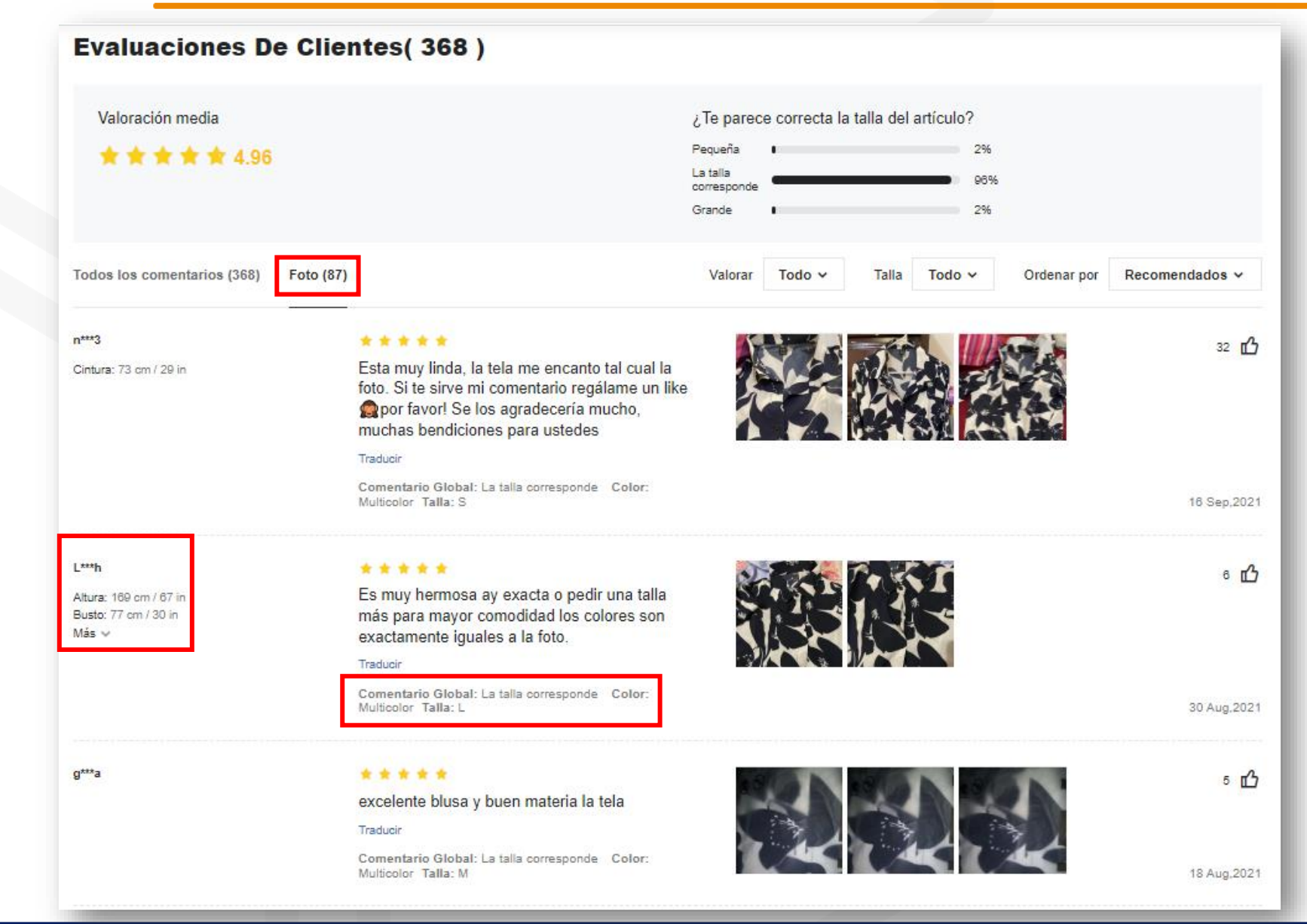

Si ya estas segura de la talla puedes seleccionarla y dar clic en el botón de <u>AÑADIR A LA</u> <u>BOLSA</u> para realizar la compra.

Si no deseas comprar la prenda ahora, pero deseas guardarla para comprarla más tarde, da clic en el ícono de corazón. Se guardará en tu lista de deseos. Página principal / Ropa de Mujer / Tops, Blusas y Camisetas de Mujer / Blusas de Mujer / Blusa con estampado floral con botón

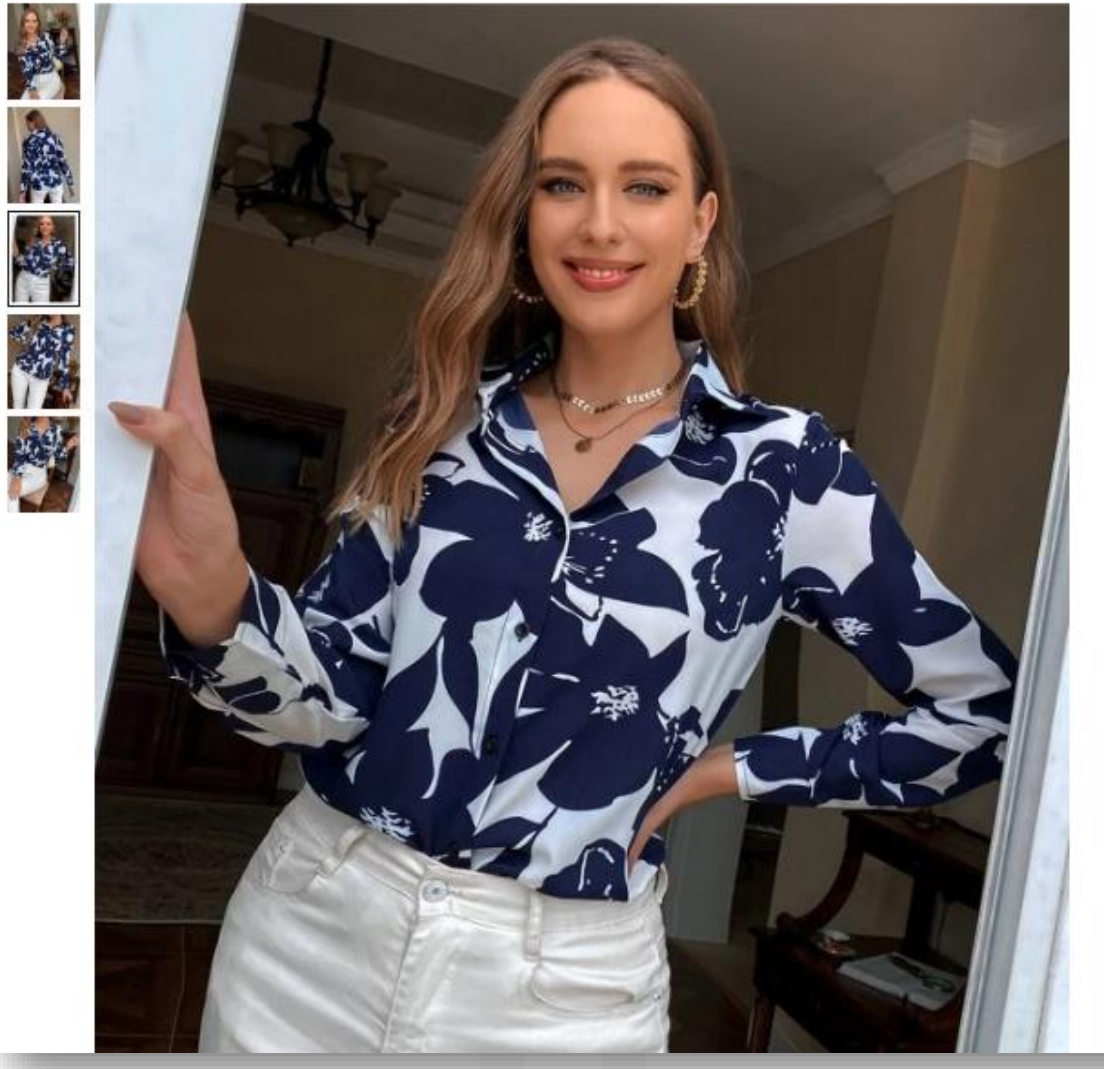

|                    |                                                                                                    | (Job Comentanos)                                                                                          |
|--------------------|----------------------------------------------------------------------------------------------------|----------------------------------------------------------------------------------------------------|
| U                  | 5\$15.00                                                                                                    |                                                                                                    |
| Tall               | a                                                                                                    |                                                                                                    |
| )                  | KS S M                                                                                                    | 4XL •                                                                                                    |
| <b>T</b>           | Guía de Tallas                                                                                                    |                                                                                                    |
|                    | 10<br>10                                                                                                    |                                                                                                    |
|                    | AÑADIR A LA BOLS                                                                                                    | a 🛇                                                                                                    |
| _                  |                                                                                                    |                                                                                                    |
| Gana               | arás <mark>15</mark> Puntos SHEIN                                                                                                    |                                                                                                    |
| Gana               | arás 15 Puntos SHEIN                                                                                                    |                                                                                                    |
| Gana<br>Env        | rás 15 Puntos SHEIN<br>río A United States                                                                                                    |                                                                                                    |
| Gana<br>Env        | rás 15 Puntos SHEIN<br>río A United States<br>Envio @                                                                                                    | < 1/2 >                                                                                                   |
| Gana<br>Env        | río A United States<br>Envio @<br>Envio Estándar: U\$\$3.99, GRATIS en<br>pedidos de US\$49.00+                                                                                                    | < 1/2 ><br>Envío Express: US\$12<br>pedidos de US\$199.00                                                 |
| Gana<br>Env        | rás 15 Puntos SHEIN<br>río A United States<br>Envio ()<br>Envio Estándar: U\$\$3.99, GRATIS en<br>pedidos de U\$\$49.00+<br>Entrega estimada el día 17/05/2022 -<br>19/05/2022.                                                  | ( 1/2 )     Envío Express: US\$12.     pedidos de US\$199.00-     Entrega estimada el día     17/05/2022. |
| Gana<br>Env        | rio A United States<br>Envio ©<br>Envio Estándar: U\$\$3.99, GRATIS en<br>pedidos de U\$\$49.00+<br>Entrega estimada el día 17/05/2022 -<br>19/05/2022.<br>Devoluciones @                                                        | < 1/2 ><br>Envío Express: US\$12,<br>pedidos de US\$199.00<br>Entrega estimada el día<br>17/05/2022.      |
| Gana<br>Env        | rás 15 Puntos SHEIN<br>río A United States<br>Envio ©<br>Envio Estándar: U\$\$3.99, GRATIS en<br>pedidos de U\$\$49.00+<br>Entrega estimada el día 17/05/2022 -<br>19/05/2022.<br>Devoluciones @<br>Más información              | < 1/2 ><br>Envio Express: U\$\$12,<br>pedidos de U\$\$199.00<br>Entrega estimada el día<br>17/05/2022.    |
| Gana<br>Env<br>Des | rás 15 Puntos SHEIN<br>río A United States<br>Envio @<br>Envio Estándar: U\$\$3.99, GRATIS en<br>pedidos de U\$\$49.00+<br>Entrega estimada el día 17/05/2022 -<br>19/05/2022.<br>Devoluciones @<br>Más información<br>scripción | < 1/2 ><br>Envio Express: US\$12<br>pedidos de US\$199.00<br>Entrega estimada el día<br>17/05/2022.       |

Cuando hayas añadido a la bolsa todas las prendas que vas a comprar, ve al menú en la esquina superior derecha y da clic en el ícono de cartera/bolsa.

|                    | SHEI                          | N                              | ; Envío Estándar Gratis en pedidos sup | eriores a US\$49.00 ! | ≗ © 0 ♥ 270 9         |
|--------------------|-------------------------------|--------------------------------|----------------------------------------|-----------------------|-----------------------|
| OS TOPS LENCERÍA Y | Y LOUNGE ROPA PLAYERA ROPA DI | E DEPORTE ZAPATOS Y ACCESORIOS | S EXPLORAR                             |                       | ello Kitty and Frienc |
| spandex de moda    | Sexy Fruncido Casual s        | in mangas                      |                                        |                       |                       |
| tra.               |                               |                                |                                        | Ordenar               | oor Recomendados V    |
|                    |                               |                                |                                        | De e                  |                       |
|                    |                               |                                | 4                                      |                       |                       |
| 12 cu              |                               | · ·                            |                                        |                       |                       |
| AÑADIR A LA        | BOLSA                         | 100                            |                                        |                       | a company             |

0

Conjunto top con estampado floral de manga globo con f... US\$20.00

de manga obispo Camiseta con floral Falda de lápiz Con... ♡ US\$20.00

escote corazón tejido de canalé pecho con fruncido Top ... US\$20.00

de manga farol Top corto & con estampado fioral Falda US\$27.00

 $\heartsuit$ 

Podrás ver el resumen del pedido.

Revisa que hayas seleccionado correctamente cada prenda y talla. Da clic en PAGAR.

|                                                               |                                      |                  |                  |                               | SEGUIR COMPRANDO         |
|---------------------------------------------------------------|--------------------------------------|------------------|------------------|-------------------------------|--------------------------|
|                                                               | Bolsa > REALIZAR                     | R EL PEDIDO > Pa | gar > Pedido com | npleto                        |                          |
| Precio de envío<br>comprar U S\$29.00 mas para disfrutar ENVÍ | O ESTÁNDAR GRATUITO!                 |                  | Añadir >         | Resumen Del P                 | vedido<br>US\$20.00      |
| Sumario Del Artículo(1)<br>Artículo                           | Precio                               | Cantidad         | Total            | El código de descuer          | Premio 20 Puntos SHEIN @ |
| SHEIN Camiseta & con est                                      | ampado floral Set falda<br>US\$20.00 | - 1 +            | U\$\$20.00       | ACEPTAMOS                     | n el siguiente paso.     |
| Guardar para mas tarde                                        | Boural                               |                  |                  | Discover<br>Diress Clab Klarr | a. aterpoyo? Z P         |

### Se abrirá una nueva ventana con la dirección de envío y detalle de pago.

|                                                                                                    | Revisa que la dirección de envío sea la                                                    |
|----------------------------------------------------------------------------------------------------|--------------------------------------------------------------------------------------------|
| Bolsa > REALIZAR EL PEDIDO > Pagar > Pedido completo                                                                                          | dirección de tu casilla Slatibox.                                                          |
| Dirección De Envío                                                                                                    | Dirección de envío                                                                         |
| TU NOMBRE COMPLETO 3058852077<br>6117 NW 72ND AVE +AÑADA UNA NUEVA DIRECCIÓN                                                                  | *País/Región<br>United States                                                              |
| Miami FLORIDA United States 33195 Dirección Predeterminada Editar                                                                             | *Nombre<br>TUS 2 NOMBRES                                                                   |
| Seleccione Tipo De Envío                                                                                                    | US +1 *Número de teléfono<br>3058852077                                                    |
| Envío estándar     SHEIN: US\$3.99 (Los pedidos realizados en estos momentos, serán recibidos antes del Miércoles, May 18 - Jueves, May 19.)  | *Dirección<br>6117 NW 72ND AVE                                                             |
| ENVÍO EXPRESS     SHEIN: US\$12.90 (Los pedidos realizados en estos momentos, serán recibidos antes del Viernes, May 13 - Miércoles, May 18.) | COLOCA AQUÍ EL NÚMERO DE TU CASILLA SIATIBOX                                               |
| Forma De Pago                                                                                                    | *Estado/provincia<br>FLORIDA * Miami *                                                     |
|                                                                                                    | *Código postal<br>33195                                                                    |
| Tarjeta de Crédito/Débito                                                                                                    | Hacer predeterminado <u>Consejos de Dirección General</u> Política de privacidad y cookies |
| PayPal ③                                                                                                    | GUARDAR                                                                                    |

Selecciona el tipo de envío. Se trata del envío desde la tienda online hasta tu casilla en Miami.

En este caso tienes la opción de envío estándar y envío express.

Ambos tienen un costo generado por la tienda, te recomendamos seleccionar siempre un servicio de envío pagado ya que de esta forma puedes garantizar la seguridad, tiempos de entrega más rápidos y notificaciones de entrega más reales.

|                                                                                                    | SEGUIR COMPRAN                            |
|----------------------------------------------------------------------------------------------------|-------------------------------------------|
| Bolsa > REALIZAR EL PEDIDO > Pagar > Pedido d                                                                               | ompleto                                   |
| rección De Envío                                                                                                    | Resumen Del Pedido                        |
|                                                                                                    | Subtotal: USS                             |
| TU NOMBRE COMPLETO 3058852077                                                                                               | Precio de envío: US                       |
| +ANADA UNA NUEVA DIRECCION                                                                                                  | Tasa de venta: US                         |
| Viami FLORIDA United States 33195                                                                                           | En total: US\$25                          |
| Dirección Predeterminada Editar                                                                                             | Premio 20 Puntos S                        |
|                                                                                                    | Código de cupón 🔊                         |
| leccione Tino De Envío                                                                                                    | несно                                     |
|                                                                                                    | PAGAR Mis cupones *                       |
| Envío estándar                                                                                                    | Puntos SHEIN ③                            |
| SHEIN: US\$3.99 (Los pedidos realizados en estos momentos, seran recibidos antes del Miercoles, May 18 - Jueves, May 19.)   | HECHO                                     |
| ENVÍO EXPRESS                                                                                                    | Máximo disponible: 0                      |
| SHEIN: US\$12.90 (Los pedidos realizados en estos momentos, serán recibidos antes del Viernes, May 13 - Miércoles, May 18.) | Tarieta de Reαalo ☉                       |
|                                                                                                    | Número de tarieta PIN HECHO               |
| rma De Pago                                                                                                    |                                           |
|                                                                                                    | Crédito de la cartera (Total: US\$0.00) ③ |
| Tarjeta de Crédito/Débito                                                                                                   | HECHO                                     |
|                                                                                                    | Máximo disponible:US\$0.00                |
|                                                                                                    |                                           |
|                                                                                                    |                                           |

US\$20.00

US\$3.99 US\$1.40

US\$25.39

### Selecciona tu forma de pago, Shein te ofrece varios medios como:

- Tarjeta de crédito
- Tarjeta de débito
  - PayPal

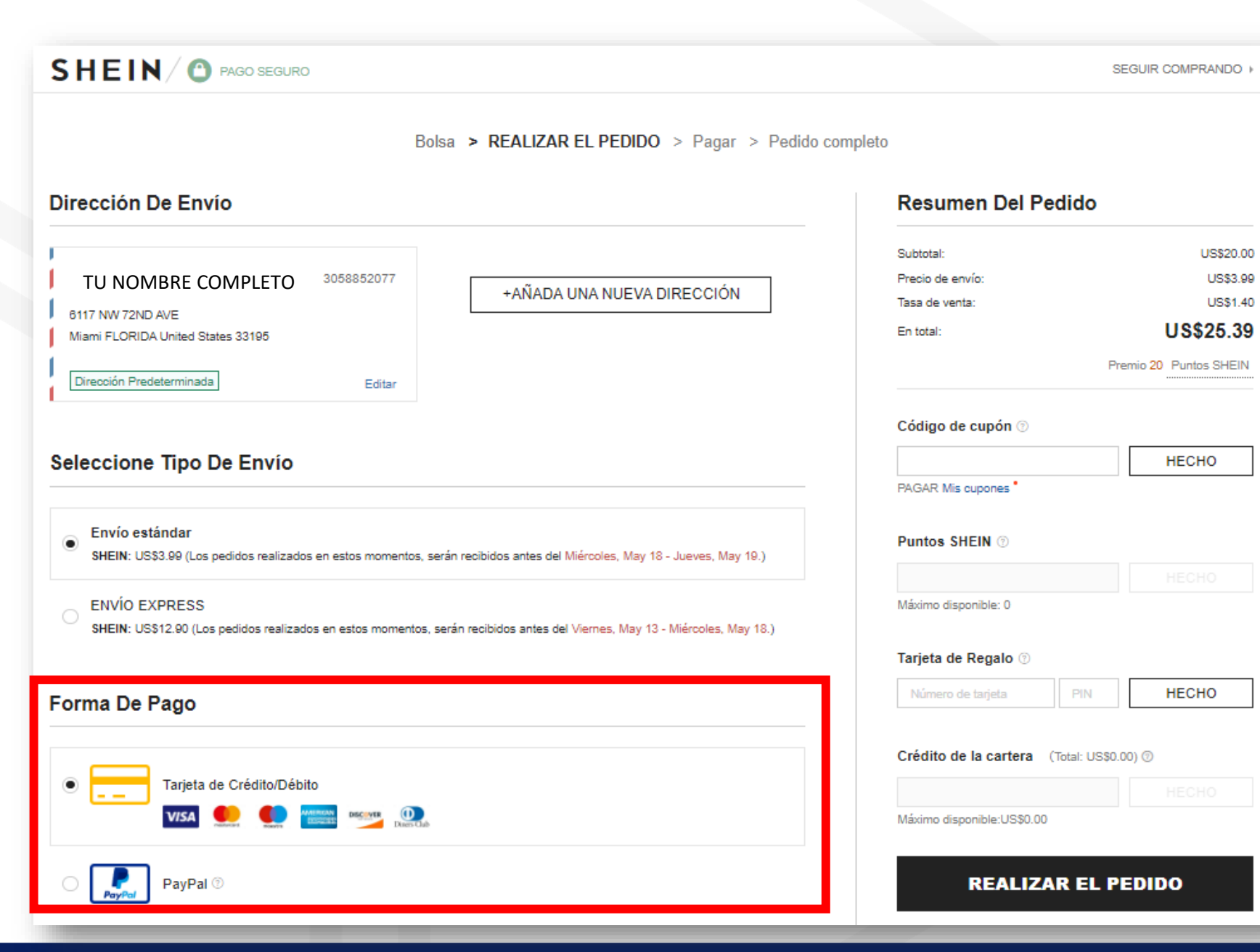

### En la sección de **Resumen Del Pedido**, podrás ver los valores a pagar.

Si tienes un código de descuento, puedes dar clic en **MIS CUPONES** e ingresar el código que desees. De igual forma si tienes puntos acumulados, una tarjeta de regalo o crédito en cartera.

Una vez aplicado el descuento, se mostrará el valor final de pago.

Da clic en REALIZAR EL PEDIDO

#### SHEIN / C PAGO SEGURO SEGUIR COMPRANDO Bolsa > REALIZAR EL PEDIDO > Pagar > Pedido completo Dirección De Envío Resumen Del Pedido Subtotal: US\$20.00 TU NOMBRE COMPLETO 3058852077 +AÑADA UNA NUEVA DIRECCIÓN Precio de envío US\$3.99 6117 NW 72ND AVE Tasa de venta US\$1.12 Miami FLORIDA United States 33195 -US\$4.00 Descuento US\$21.11 En total: Dirección Predeterminada Editar Premio 16 Puntos SHEIN Código de cupón 💿 Seleccione Tipo De Envío ELIMINAR EXTRASS20 Aplicar código de descuento con éxito. PAGAR Mis cupones Envío estándar US\$3.99 (Los pedidos realizados en estos momentos, serán recibidos antes del Miércoles, May 18 - Jueves, May 19.) Puntos SHEIN ③ ENVÍO EXPRESS SHEIN: US\$12.90 (Los pedidos realizados en estos momentos, serán recibidos antes del Viernes, May 13 - Miércoles, May 18.) Máximo disponible: 0 Tarjeta de Regalo 💿 Forma De Pago HECHO Crédito de la cartera (Total: US\$0.00) (7) Tarieta de Crédito/Débito DISCOVER (1) Máximo disponible:US\$0.00 PayPal 💿 REALIZAR EL PEDIDO

### Ingresa los datos de tu medio de pago seleccionado y da clic en **CONTINUAR**.

### Una vez finalizado el pago, tu compra será procesada por la tienda.

Te recomendamos revisar tu correo donde recibirás las notificaciones de Shein sobre el status de tu compra.

#### 

#### Bolsa > REALIZAR EL PEDIDO > Pagar > Pedido completo

#### Volver al résumen del pedido

Dirección De Facturación Asegúrese de que la dirección de facturación introducida coincide con el nombre y la dirección de su tarjeta de crédito.

#### TU NOMBRE COMPLETO 3058852077 6117 NW 72ND AVE Miami FLORIDA United States 33195 Redactar

#### Información De Tarjeta 💼 $\odot$ VISA Número de la tarjeta \* Fecha de caducidad \* Mes Año Código de seguridad \* Qué es un código de seguridad? Recordar esta tarjeta para su uso posterior

#### **Resumen Del Pedido**

| Núm. de pedido   | GSUN2163U0000W0 |
|------------------|-----------------|
| Subtotal:        | US\$20.00       |
| Precio de envío: | US\$3.99        |
| Tasa de venta:   | US\$1.12        |
| Descuento:       | -US\$4.00       |
| En total:        | US\$21.11       |

## CONTINUAR Pago seguro:

MasterCard

### Para hacer un seguimiento de tus compras, ve a tu perfil y da clic en **MIS PEDIDOS**.

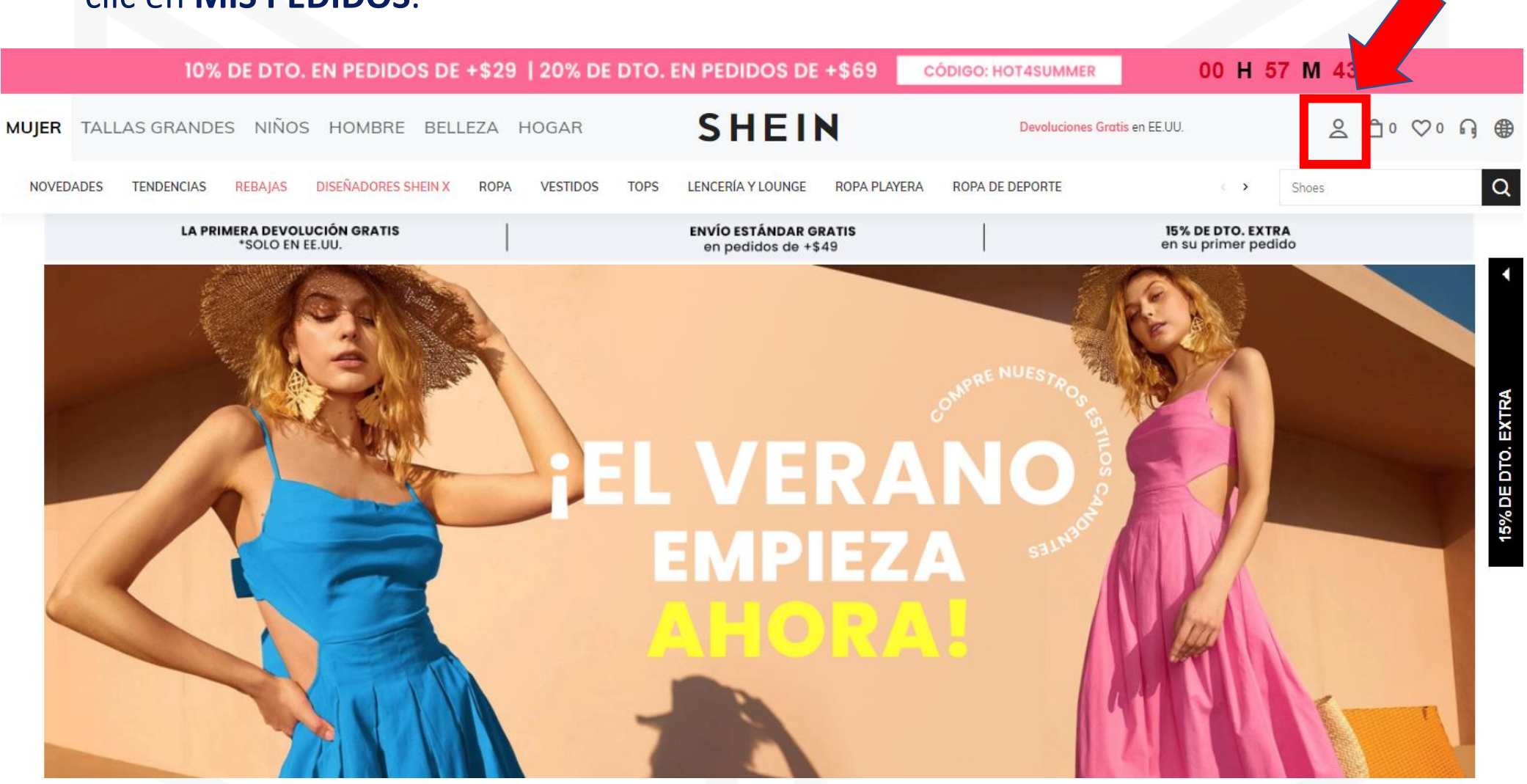

### Ve a la sección de Mis Pedidos Da clic en Todos Los Pedidos

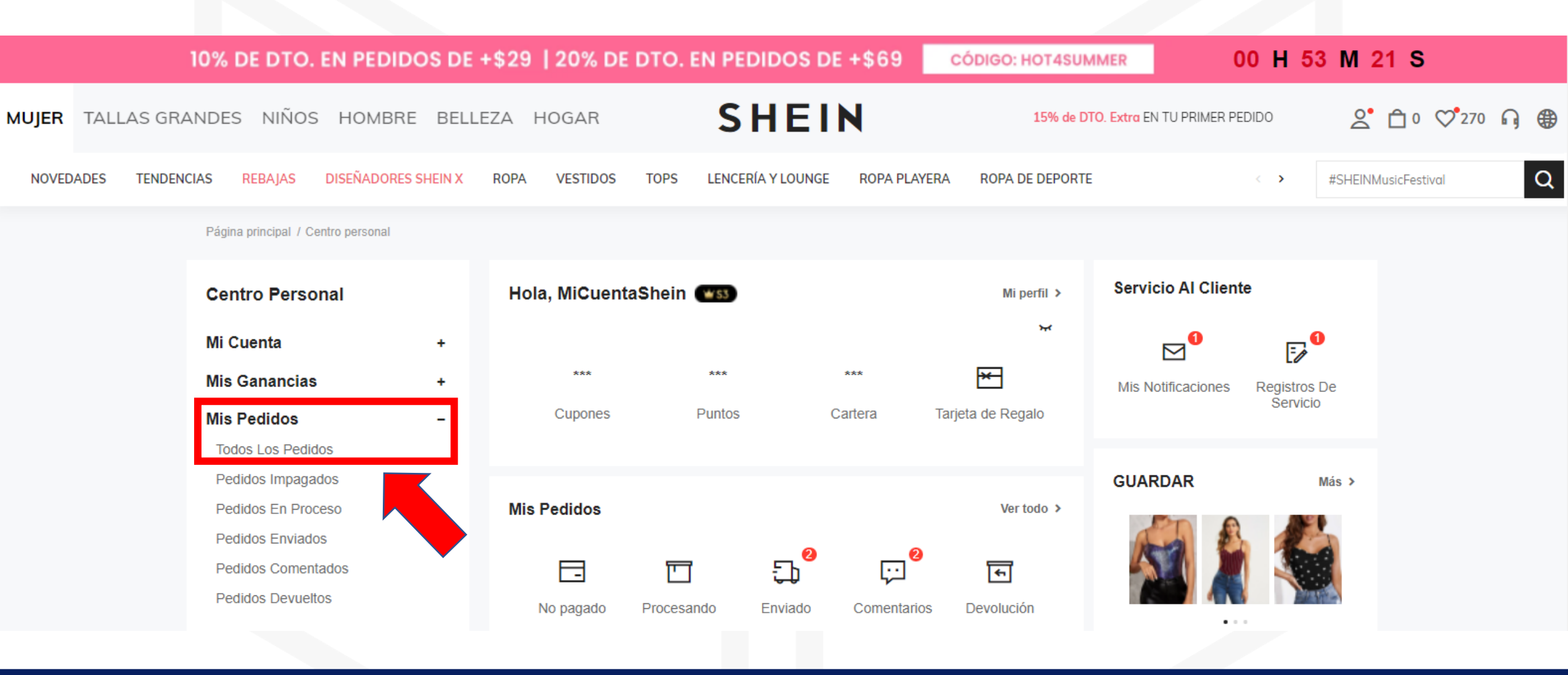

### Podrás ver todas las compras que has realizado por fechas.

Selecciona la compra que deseas revisar y da clic en <u>SEGUIMIENTO</u>

## **MIS PEDIDOS**

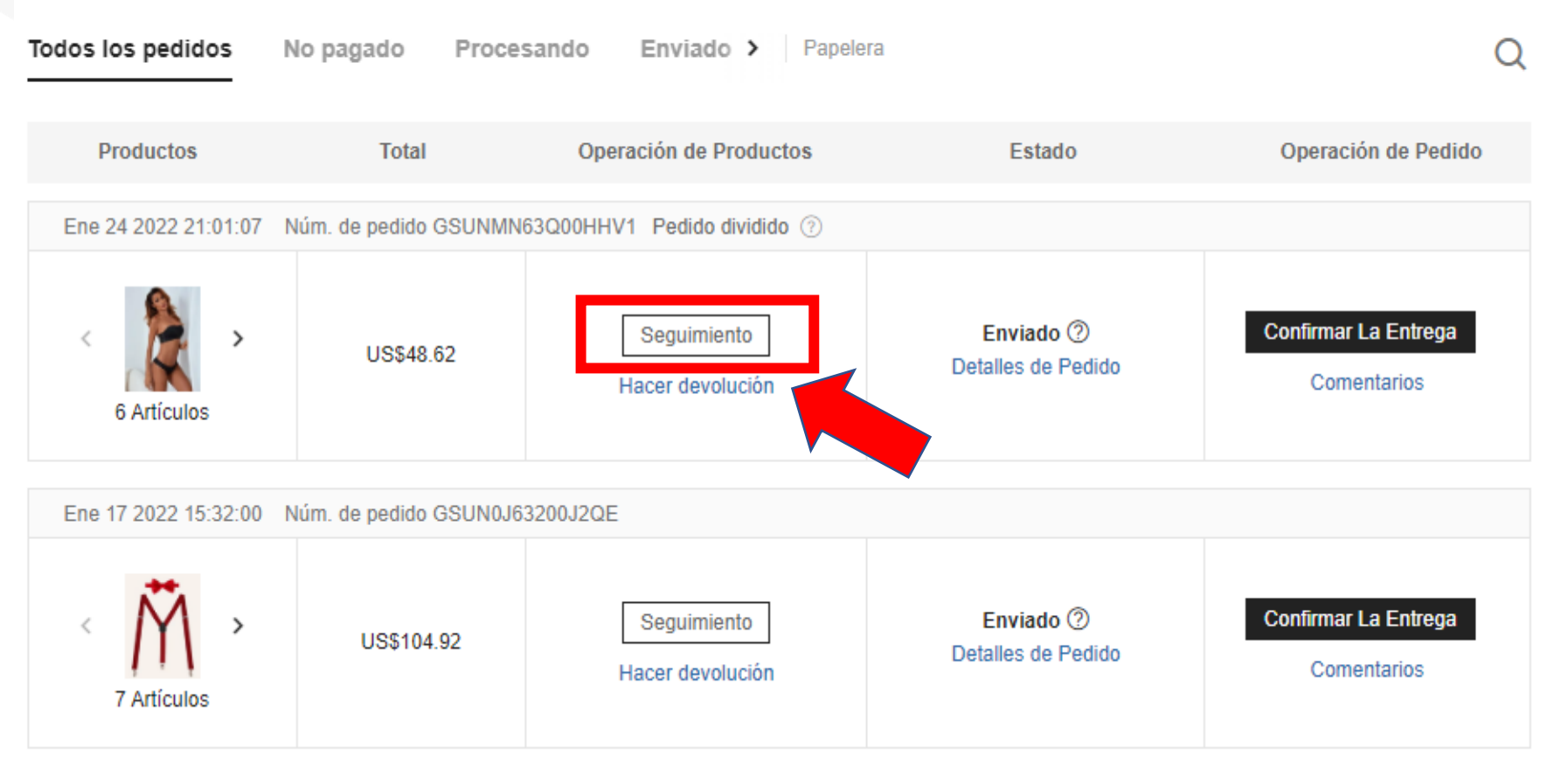

#### SEGUIMIENTO

La tienda te mostrará el status de envío de tus compras por fechas.

También te indica el transportista que realizará el envío y entrega hasta tu casilla en Miami y te proporciona un número de tracking para que puedas ingresar a la página web del transportista y revisar el status de tu paquete.

La tienda te indica el plazo estimado entrega de tus compras en la dirección en Miami para que tengas referencia del tiempo aproximado. Paquete 1 Paquete 2

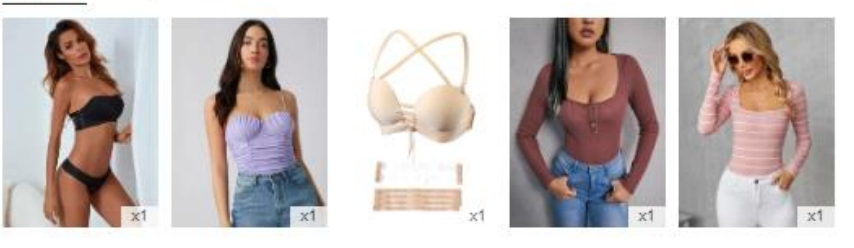

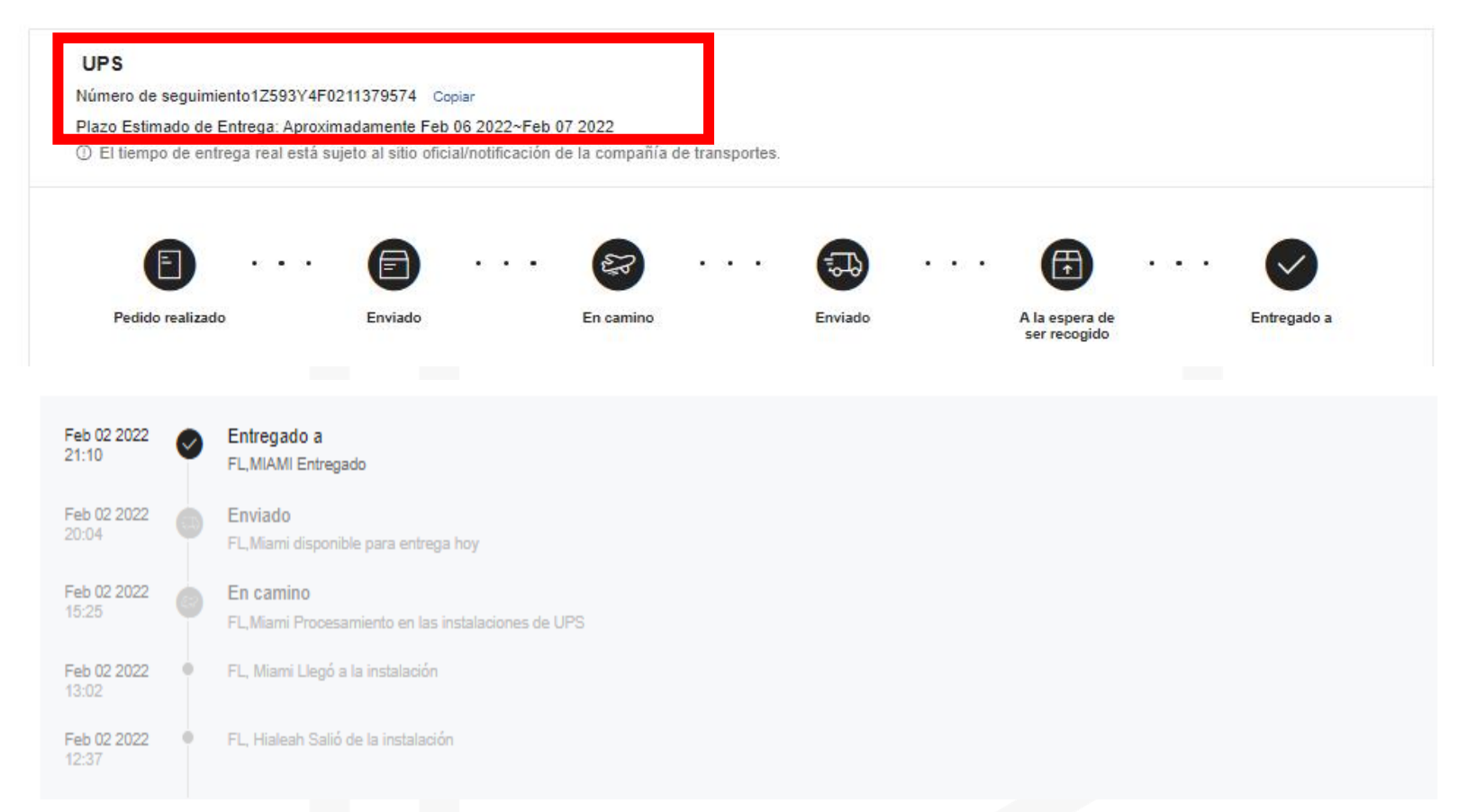

# ¿Necesitas Asesoría?

Contáctanos para brindarte asesoría personalizada sobre la cantidad de prendas permitidas a importar bajo la categoría B 4x4.

Recuerda que esta categoría no aplica para mercadería para comercio y las prendas que traigas deben ser todas diferentes.

Una vez que la tienda te notifique que tus compras fueron entregadas en la dirección en Miami, debes esperar a que Siatibox realice el proceso de identificación y repesaje (24 a 48 horas laborables) para que te confirme que los paquetes fueron ingresados a tu casilla y así podrás despacharlos a Ecuador.

Siatibox es un servicio de importación para la categoría B 4x4 o compras personales. En cada importación puedes traer hasta \$400 o 8.60 libras de peso en compras personales.

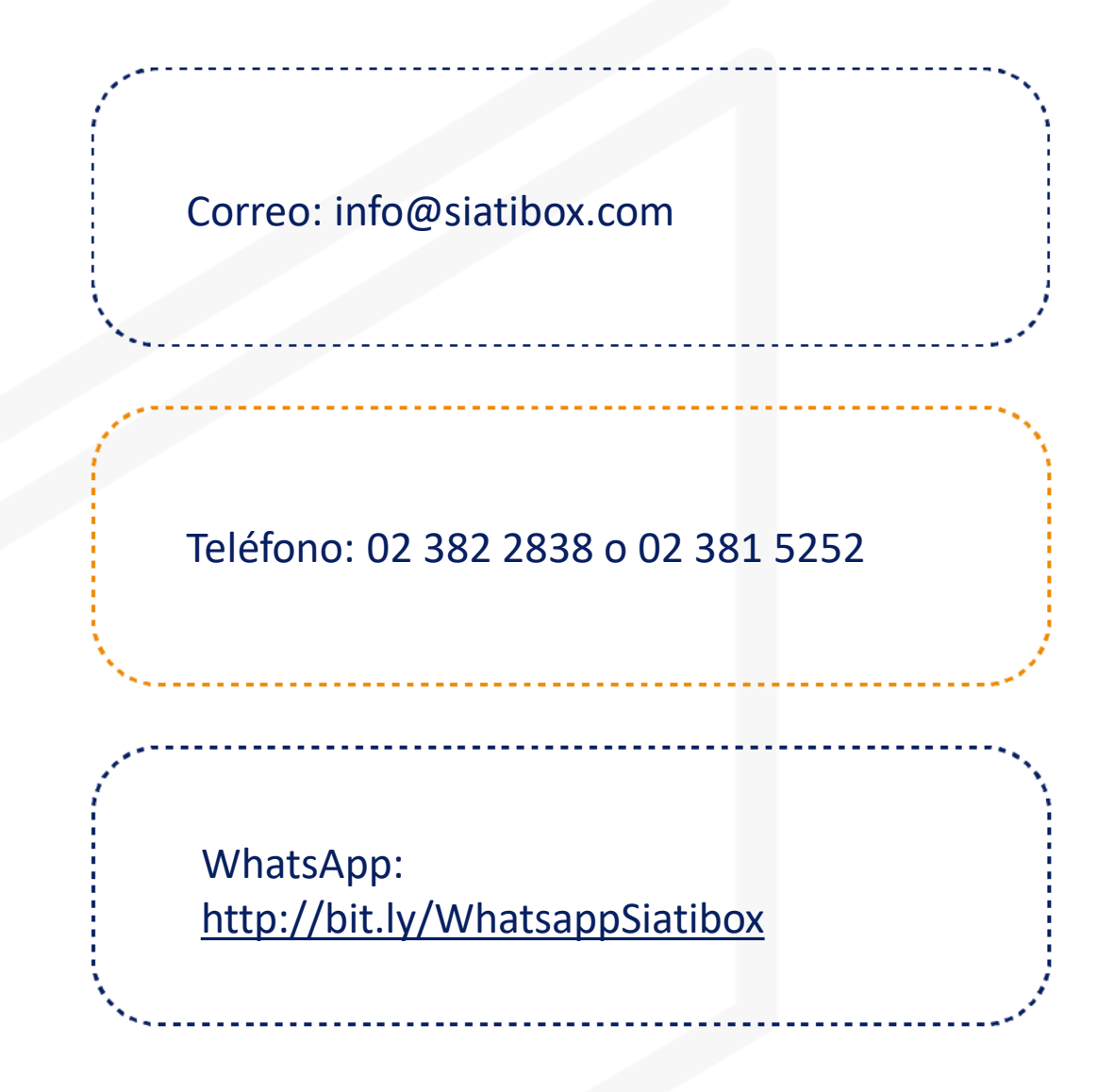

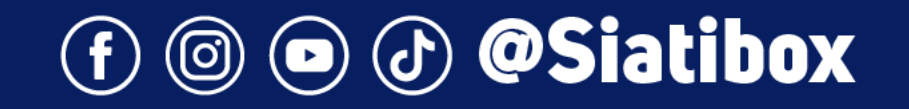